①ユーザー登録

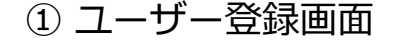

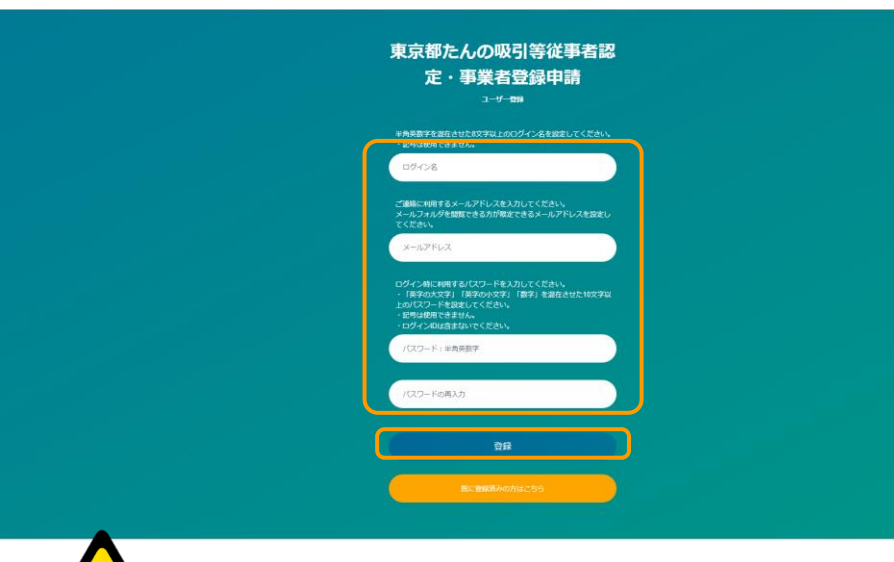

下記の注意事項をご確認のうえ、枠内の必要情報を入力し、登録 ボタンを押してください。

※まれに登録ボタンを押した後、次の画面へ進まない方がいます。 その際はPCでなく、スマートフォン等の別端末で再度ご登録く ださい。また、やり直す際は同じログイン名は使用できません ので、ご注意ください。

## ★ログイン名、パスワードについて

今後、本システムを使用する際に認証に用いますので、忘れないようにご注意ください。

●ログイン名:<u>全て半角英数字とし、アルファベットと数字を混在させた8文字以上</u>のログイン名を設定してください。記号は使用できません。

●パスワード: 全て半角英数字とし、アルファベットの大文字と小文字及び数字を混在させ た10文字以上のパスワードを設定してください。 記号は使用できません。ログインIDは含めないでください。

・パスワードを他人に知られると、自分のログイン名を不正に使用される恐れがありますので、 パスワードは定期的に変更するなどして厳重に管理してください。

①ユーザー登録

### ② 認証画面

| 東京都たんの吸引等従事者認定・引 | 業 |
|------------------|---|
| 者登録申請            |   |

認証コードを指定のメールアドレスに送付しました。 メールをご確認頂き、記載された認証コードを入力して登録を完了してください。

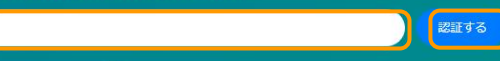

#### コー<mark>ド</mark>を再送する

※送着メール新止機能等を設定されている場合、メールが取かないとかあります ・ ドメイン指定受信波をされている場合は、「chotokime」からのメールが受信できるようご設定ください。 ・ メールアドレス指定受信設定をされている場合は、「support@chotokime」からのメールが受信できるようご設定くだ さい (設定力法は機帯電流のキャリアや販売店にお問い合わせください。)

※メールが届かない場合は、①間違ったメールアドレスを登録しているか、②迷惑メールフォルダに豊り分けられている 可能性がおります。 ①の場合は、ユーザ登録画面で再度入力してください。 ②の場合は、遊士をご確認ください。

※認証コードの有効期限は24時間です。期限を過ぎた場合は「コードを再送する」ボタンを押してください。

①で入力したメールアドレス宛に認証コードが送信され ます。認証コードを枠内に入力し、「認証する」ボタン を押せばユーザー登録は完了です。

### ★ログイン名の再利用制限について

・戻るボタンを押す等、上記画面から移動してしまった
・メールアドレスの入力間違い等により認証コードが届かない
・認証コードの有効期限(24時間切れ)
上記等の理由で認証に成功しない場合、ユーザー登録画面から再度
申請を行うこととなります。
その際、前回の入力で用いたログイン名を使用することはできませんので、ご注意ください。
(パスワードは再度同じ英数字を用いても問題ありません。)

#### ★メールアドレスの受信設定について

※認証コード、及び登録完了メールは、以下のメールアドレスから届きますので、迷惑メール等の受信制限設定を行っている方は、受信できるようご対応をお願いします。 support@chobiit.me

※また、申請の手続きにおいて、以下のメールアドレスから連絡があ りますので、迷惑メール等の受信制限設定を行っている方は、受信 できるようご対応をお願いします。

tankyu-touroku@fukushizaidan-online-reception2.jp

# ※初回ログイン時に確認・実施いただく操作

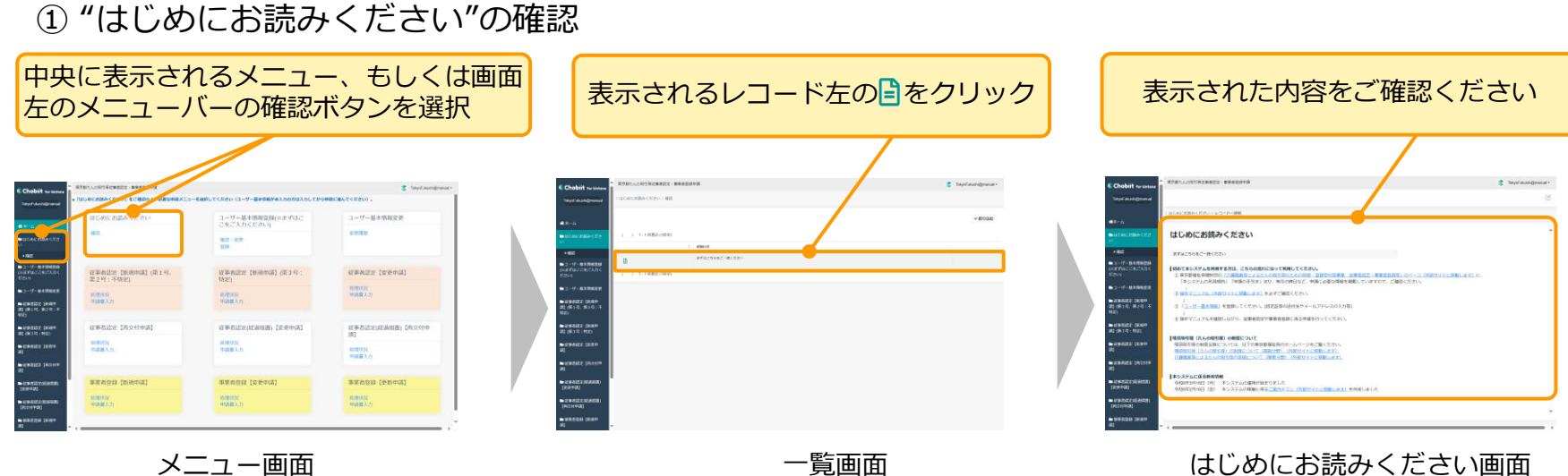

一覧画面

はじめにお読みください画面

② "ユーザー基本情報登録"(認定証等の送付先やメールアドレスの入力等)の実施 ※ユーザー基本情報登録がされていない場合、申請が必ずエラーになります。

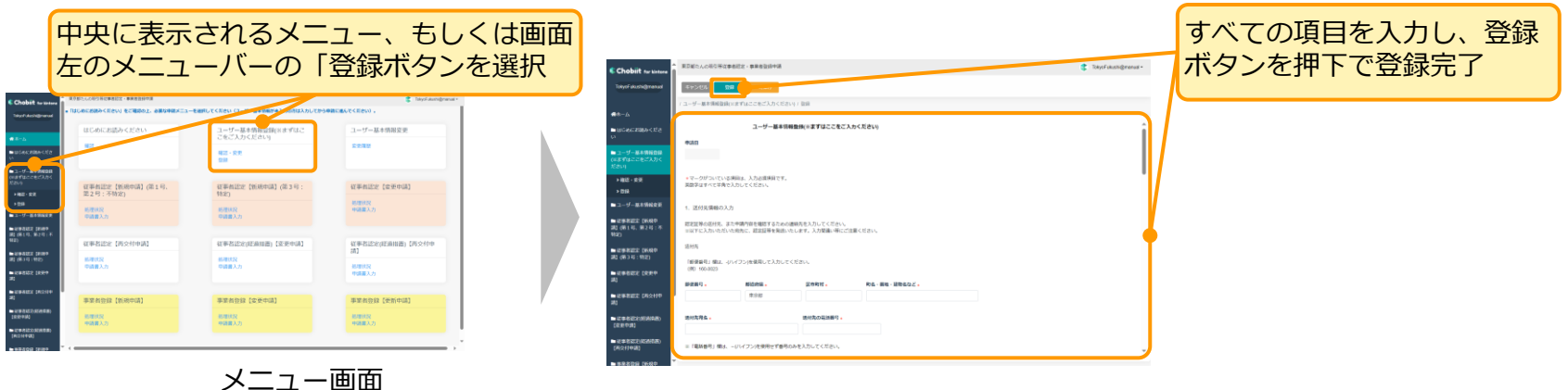

ユーザー基本情報登録画面